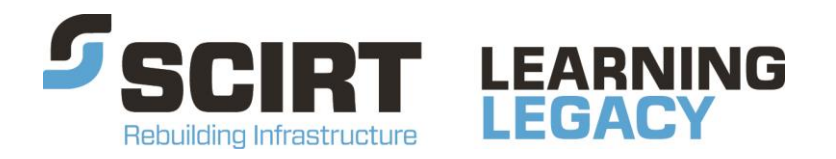

Lessons learned from one of New Zealand's most challenging civil engineering projects: rebuilding the earthquake damaged pipes, roads, bridges and retaining walls in the city of Christchurch 2011 - 2016.

## SCIRT AutoCAD Customisation Manual – Overview Tools Summary

Story: AutoCAD and 12d Design Tools

Theme: Design

A manual which informs SCIRT AutoCAD users of all tools, utilities, keyboard shortcuts, and tips available within the SCIRT CAD System.

This document has been provided as an example of a tool that might be useful for other organisations undertaking complex disaster recovery or infrastructure rebuild programmes.

For more information about this document, visit www.scirtlearninglegacy.org.nz

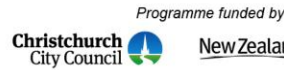

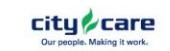

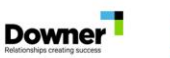

Fulton Hogan

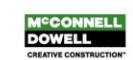

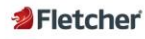

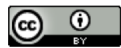

This work is licensed under a Creative Commons Attribution 3.0 New Zealand License.

The authors, and Stronger Christchurch Infrastructure Rebuild Team (SCIRT) have taken all reasonable care to ensure the accuracy of the information supplied in this legacy document. However, neither the authors nor SCIRT, warrant that the information contained in this legacy document will be complete or free of errors or inaccuracies. By using this legacy document you accept all liability arising from your use of it. Neither the authors nor SCIRT, will be liable for any loss or damage suffered by any person arising from the use of this legacy document, however caused.

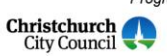

Programme funded by
New Zealand Government

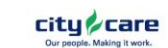

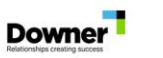

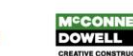

Fulton Hogan

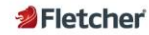

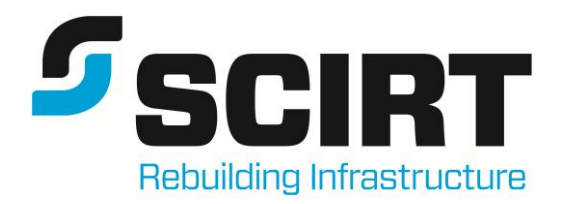

# SCIRT AutoCAD Customisation Manual Overview / Tools Summary

10001-SC-GE-RP-0003

Revision: C

Date: October 2013

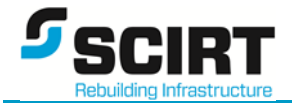

## Contents

| 1. Intro | duction4                                                |
|----------|---------------------------------------------------------|
| 1.1.     | Purpose of Tools4                                       |
| 1.2.     | Loading / Reloading the SCIRT menus4                    |
| 1.3.     | STATUS Bar Display                                      |
| 1.4.     | Start-up / Welcome AutoCAD Screen                       |
| 1.5.     | Troubleshooting                                         |
| 1.5.1    | . Heidi Graphics Driver Problems                        |
| 1.5.2    | 2. Using QSAVE in a Viewport – An AutoCAD 2012 Bug only |
| 2. Pre-  | set AutoCAD and System settings to be Aware Of7         |
| 3. SCI   | RT Tools Pull-down Menus - Summary9                     |
| 3.1.     | SCIRT Tools10                                           |
| 3.2.     | SCIRT Draw/Modify13                                     |
| 3.3.     | SCIRT TEXT/MLeader15                                    |
| 3.4.     | SCIRT Blocks                                            |
| 3.6.     | SCIRT CSS/SC Standard Drawings (under Development)17    |
| 3.7.     | SCIRT Manage18                                          |
| 4. SCII  | RT Toolbars – Summary19                                 |
| 4.1.     | Printing and Titleblock Update19                        |
| 4.2.     | MText and Set DIM Layer19                               |
| 4.3.     | Dimensions20                                            |
| 4.4.     | 12d to AutoCAD Translators20                            |
| 4.5.     | Discipline Specific Tools                               |
| 5. SCII  | RT Tool Palettes – Summary22                            |
| 6. SCI   | RT Command Line only Tools - Summary28                  |
| 6.1.     | General Commands                                        |
| 6.2.     | 3D Specific Commands                                    |
| 6.3.     | SW, WW, RD Long Section Manual Adjusting Tools29        |
| 6.4.     | Program Developers and Advanced AutoCAD users           |

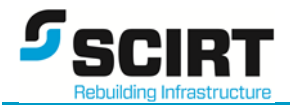

## **Revision History**

| Revision | Date     | Name       | Brief Description of Change                                      |
|----------|----------|------------|------------------------------------------------------------------|
| А        | 27/08/12 | B. Stewart | Initial submission                                               |
| В        | 10/09/13 | B. Stewart | Pre-sets added                                                   |
|          |          |            | 15-07-13 to 19-07-13 – Tools added                               |
|          |          |            | Bench Mark, Patch Repair, WW Plan Generator, Street Name Insert. |
|          |          |            | Section 4 updated with more tools.                               |
|          |          |            | Section 5 added                                                  |
| С        | 18/09/13 | B. Stewart | Document name modified                                           |
|          |          |            | Manual split into three manuals                                  |
|          |          |            | Document revised in most sections                                |
|          |          |            |                                                                  |

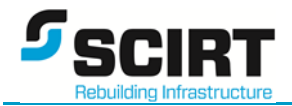

## 1. Introduction

#### 1.1. Purpose of Tools

The purpose of this manual is to inform AutoCAD users of all tools, utilities, keyboard shortcuts, and tips available within the SCIRT CAD System.

Automation of key tasks is vital to a more productive, efficient, consistent drawing office. The SCIRT tools created will save minutes, hours and even days of work for every drafter.

It is strongly recommended that all drafters make themselves aware of all the SCIRT CAD tools available regardless of whether they have their own specific ways of operating.

A 70 – 90% usage of tools SCIRT wide is trying to be achieved. The tools provided should make a big difference to the drafting performance as a team and also give users the knowledge of how more efficient AutoCAD can be with a bit of customisation.

The first section of this manual gives users information on the current drawing status and explains what AutoCAD variables and settings are pre-set when open every drawing. It's important to recognise these pre-sets so when settings keep resetting you will understand why.

#### 1.2. Loading / Reloading the SCIRT menus

There are 3 menu SCIRT menu reload options.

General and BETA / Developer (specific users only)

- Type: SCIRTMENU  $\rightarrow$  Loads SCIRT General user menus
- Type: SCIRTMENUBETA  $\rightarrow$  Loads SCIRT BETA Test user menus.
- Type: SCIRTMENUDEVELOPER  $\rightarrow$  Loads SCIRT DEVELOPER user menus.

Commands: SCIRTMENUBETA and SCIRTMENUDEVELOPER do not appear to general users.

These Menus and Toolbars will appear as shown below:

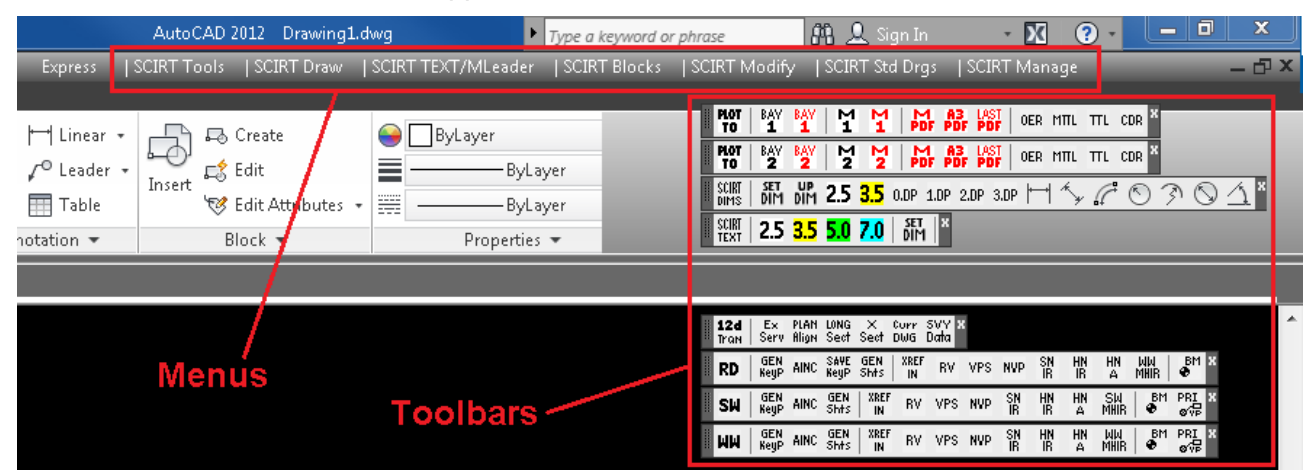

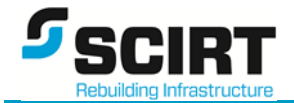

#### 1.3. STATUS Bar Display

The Customised Status Line now shows current settings.

Layer, DIM Style, Font, Text Size and MLeader Style for quick visual reference as typically AutoCAD doesn't show ALL these on the screen in one hit

```
Command:
Layer=0 DIM=ISO-25 Font=ARIAL Text=2.5mm(PS) MLeader=Standard 97.6915, 26.8798, 0.0000
```

#### 1.4. Start-up / Welcome AutoCAD Screen

Press F2 when AutoCAD has started and information about the current drawing is displayed for reference. SCIRT CAD does a number of checks, audits, resets settings & printer configurations and turns off the Watermark and Wipeout Frames.

This maintains consistency across SCIRT and ensures our final deliverables look similar.

```
AutoCAD menu utilities
DWG Tabs ARX Loaded
*****
* *
* *
   Welcome to the SCIRT CAD Environment **
**
                                          **
****
**
                                                                        * *
* *
                                                                         **
   SCIRT CAD Deployment Privileges
* *
                                                                         * *
   User: STEWARTB (Brent Stewart) - has DEVELOPER rights
User: LOCKEN (Neil Locke) - has DEVELOPER rights
**
                                                                         * *
* *
                                                                         * *
* *
                                                                         * *
** User: SUTTONS (Stephen Sutton) - has BETA-Test rights
                                                                         * *
** User: SIMPSONR (Richard Simpson) - has BETA-Test rights
                                                                         * *
** User: SENJ (Jeejay Sen) - has BETA-Test rights
** User: WILTONG (Grant Wilton) - has BETA-Test rights
** User: FROWEING (Glen Frowein) - has BETA-Test rights
** User: Lyttles (Stephen Lyttle) - has BETA-Test rights
                                                                         * *
                                                                         * *
                                                                         * *
                                                                         * *
**
                                                                        **
** All other users use Previous Deployed Tools
                                                                        * *
* *
                                                                         * *
Page setup "[APPLIES TO ALL PRINTER PAGE SETUPS]" already exists, redefining.
Plot Pagesetups Successfully loaded
DWG "10113-DE-WW-DG-1005.dwg" Logged
Drawing Number Audit 10113-DE-WW-DG-1005.dwg - No Errors
System Registry Screen Saver Settings updated
Loading Drawings from J: \
SCIRT Project: 10113
0 MLeaders RESET, 4 Already correct
<<Wipeout Frames are now OFF >>
Not For Construction Watermark - Turned OFF
Viewports Locked = 1
SCIRT Border Audit Passed
```

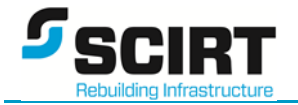

#### 1.5. Troubleshooting

#### 1.5.1. Heidi Graphics Driver Problems

A compatibility issue with the NVIDIA Quadro 2000 Graphics Card and AutoCAD causes a Heidi Graphics hardware accelerator error when returning from Window Lock screen.

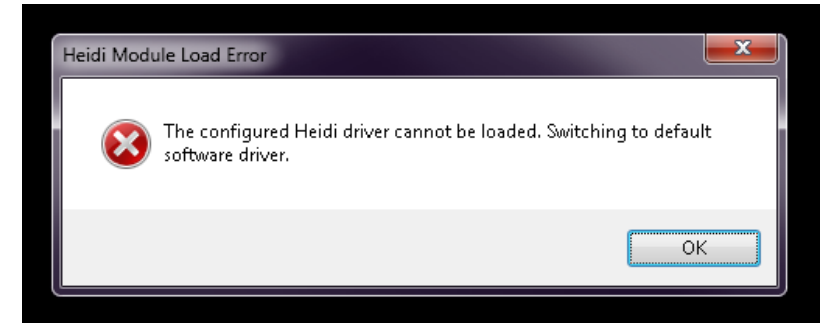

Hint / Tip of getting AutoCAD back running without losing any unsaved drawings.

Run cursor over AutoCAD taskbar icon to show available application screens. Click on one with Heidi Error dialogue.

| Trawing1.dwg                                                                       | 🖪 Drawing2.dwg                         | Heidi Module Load Error                                                                  |
|------------------------------------------------------------------------------------|----------------------------------------|------------------------------------------------------------------------------------------|
| Run cursor over Au<br>taskbar icon to sho<br>at screens. One is the<br>Click on it | toCAD<br>v application<br>Heidi error. | The configured Hould driver cannot be leaded. Switching to datest attest cathour driver. |
|                                                                                    |                                        |                                                                                          |

Click OK to continue using AutoCAD.

Save all open drawings now (no need to close them).

The AutoCAD Graphics Hardware driver now needs restarting for top performance.

Type at Command line: **hi** or **HI** 

Now you know this tip, you shouldn't lose your precious CAD data and time.

#### 1.5.2. Using QSAVE in a Viewport – An AutoCAD 2012 Bug only

Please NEVER run QSAVE when inside a Paperspace Viewport as this makes the **Crosshairs** disappear and you may need to restart CAD.

Try this first before restarting AutoCAD: Background Toggle tool.

Type at Command Line: **BGT** (Background Toggle). This changes background colour to White, run again and background changes back to Black. Crosshairs should re-appear.

When this step is complete, save all open drawings.

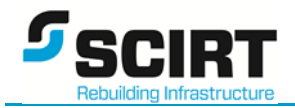

## 2. Pre-set AutoCAD and System settings to be Aware Of

Ever wondered why AutoCAD settings keep resetting themselves when opening each drawing?

To maintain consistency between drawings and users, some system and AutoCAD variables must be reset to best practice settings. If users find some settings are causing performance difficulties, contact the CAD Manager.

The following AutoCAD System Variables have been pre-set upon opening every drawing:

| System Variable                       | Description / Command usage                                                        |
|---------------------------------------|------------------------------------------------------------------------------------|
| Options/Files – SupportPath           | "P:\AutoCAD Support;"                                                              |
|                                       | "F:\AutoCAD_Shared\Legends;"                                                       |
|                                       | "F:\AutoCAD_Shared\Borders;"                                                       |
|                                       | "\strongerchch\public\Apps\Autodesk\Autocad\AutoCAD_Shared\support;"               |
|                                       | "\strongerchch\public\Apps\Autodesk\Autocad\AutoCAD_Shared\borders;"               |
|                                       | "C:\Program Files\Autodesk\AutoCAD 2012 - English\support;"                        |
|                                       | "C:\Program Files\Autodesk\AutoCAD 2012 - English\fonts;"                          |
|                                       | "C:\Program Files\Autodesk\AutoCAD 2012 - English\help;"                           |
|                                       | "C:\Program Files\Autodesk\AutoCAD 2012 - English\express;"                        |
|                                       | "C:\Program Files\Autodesk\AutoCAD 2012 - English\support\color;"                  |
|                                       | "G:\General\Shared XRefs Services;"                                                |
|                                       | "G:\General\Shared Images"                                                         |
| Options/Files – TemplateDwgPath       | F:\AutoCAD_Shared\Template                                                         |
| Options/Files – PrinterConfigPath     | \\strongerchch\public\Apps\Autodesk\Autocad\AutoCAD_Shared\plotters                |
| Options/Files – PrinterStyleSheetPath | \\strongerchch\public\Apps\Autodesk\Autocad\AutoCAD_Shared\plotters\Plot<br>Styles |
| Options/Files – Toolpalettepath       | F:\AutoCAD_Shared\ToolPalette\Palettes                                             |
| Options/Files – PlotLogFilePath       | \\strongerchch\public\Apps\Autodesk\Autocad\AutoCAD_Shared\support\                |
| Options/Files – AutoSavePath          | C:\AutoCAD AutoSaves                                                               |
|                                       |                                                                                    |
| MTEXTCOLUMN = 0                       | Set MText columns to NONE (was Dynamic)                                            |
| MSLTSCALE = 1.0                       | Set Linetypes to Scale using annotation scale                                      |
| CELTSCALE = 1.0                       | Set Current LTscale to 1.0                                                         |
| DIMASSOC = 2                          | Set DIMensions to be Associative                                                   |
| DIMZIN = 0                            | Turn Zero Suppression OFF (allows RTOS and ANGTOS to work)                         |
| MEASUREMENT = 1                       | Set 1 = Metric ISO version - acadiso.pat & acadiso.lin. (0 = Imperial)             |
| HPASSOC = 1                           | Set Hatch Patterns to be Associative                                               |
| ATTMODE = 1                           | Set Invisible attributes to stay invisible = Normal                                |
| ATTREQ = 0                            | Set ATTRIB block insert only, No prompting for information                         |
| LAYEREVALCTL = 0                      | Set Un-reconciled Layer notification to DISABLED                                   |
| LAYERNOTIFY = 0                       | Set Un-reconciled Layer alert to OFF                                               |
| LAYOUTREGENCTL = 2                    | Set Layout Regen to "Cache model tab and all layouts"                              |

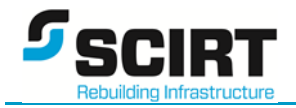

| VISRETAIN = 0                | Set Xref Layer control to CURRENT drawing                     |
|------------------------------|---------------------------------------------------------------|
| VIEWRES (cmd) = 10000        | Set Fast Zoom Circle percent to 10000 (max 20000)             |
| COORDS = 2                   | Set X,Y,Z Coords display, except Polar when entering numbers  |
| MIRRTEXT = 0                 | Set Text Mirror to OFF                                        |
| OBJECTISOLATIONMODE          | If objects are Hidden or Isolated, display them by Default    |
| ANNOAUTOSCALE = -4           | Set Auto add annotation scale -4 = disable, 4 = enable        |
| LUPREC = 3                   | Set Unit Precision                                            |
|                              |                                                               |
| TRANSPARENCYDISPLAY = 1      | Set Global Visual Transparency Display to ALWAYS ON           |
| PLOTTRANSPARENCYOVERRIDE = 2 | Set Plotting Transparency to ALWAYS ON                        |
| SHEETSETHIDE                 | Hide any Sheet Sets. SCIRT Plotting Tools control this        |
| PROXYNOTICE = 0              | Set Proxy object dialogue to NEVER appear                     |
| NAVBARDISPLAY = 0            | Turn Nav Bar OFF                                              |
|                              |                                                               |
| AUDITCTL = 0                 | Set Audit Reporting log to disabled                           |
| SAVETIME = 10                | Set AutoSAVE Time to 10mins. Also turns AutoSAVE ON (if OFF)  |
| ISAVEPERCENT = 50            | Set Incremental save to 50 percent                            |
| ISAVEBAK = 1                 | Turn ON Save .BAK file                                        |
| SAVEFIDELITY = 0             | AutoCAD 2007 Compatibility turned OFF                         |
| LARGEOBJECTSUPPORT = 1       | AutoCAD 2007 Compatibility turned OFF                         |
| UPDATETHUMBNAIL= 8           | Only Layout Sheet now saved as Thumbnail                      |
| THUMBSIZE = 2                | Set Save Thumbnail size to 256 x 256                          |
| PROJECTNAME = .              | Set Project name to NONE                                      |
| ACADLSPASDOC = 1             | ACAD.LSP will load into every drawing                         |
|                              |                                                               |
| PLINEWID = 0                 | Set PLine width to 0.0 (encase someone left it set)           |
| PLINEGEN = 1                 | Set PLine generation to ENABLE (for new PLines only)          |
| SPLINESEGS = 16              | Set PLine Spline segments to 16                               |
| LWDEFAULT                    | Set LineWeight "Default" to 0.18mm (required value -3 to 211) |
| WHIPARC = 1                  | Set Circles and Arcs as display SMOOTH (regardless of zoom)   |
| 3DConfig                     | Hardware Acceleration is Turn ON                              |
| SHEETSETHIDE (cmd)           | Hide any Sheet Sets                                           |
|                              |                                                               |
| STYLE (Font) = ARIAL         | Reset ARIAL Font settings                                     |

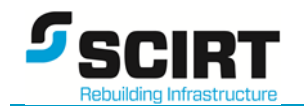

## 3. SCIRT Tools Pull-down Menus - Summary

|                                                                                                    | 2012 Drawing1.000g                                     |                                        |                                                                           |
|----------------------------------------------------------------------------------------------------|--------------------------------------------------------|----------------------------------------|---------------------------------------------------------------------------|
| aw Dimension Modify Parametric Window Help Express SCIRT Tools Viewport FINDER VF                                                                 | SCIRT Draw/Modify SCIRT TEXT/MLeader SCIRT Blocks      | CIRT CSS/SC Stds Drgs   SCIRT Manage   | Edit Personal PGP (acad.pgp) PGP<br>Re-Load Personal PGP INIT             |
| Viewport ROTATE 2-Point RV                                                                                                    |                                                        |                                        | Map F Drive (Network CAD Library)                                         |
| Calc Line/PLine/Arc Lengths ADDLEN                                                                                                    |                                                        | Mask 1.1 MText/Dim MASK11              | View SCIRT Draughting Manual                                              |
| LAYOUT TABs to DWGs Layouts2Dwgs                                                                                                    |                                                        | Mask 1.2 MText/Dim MASK                | View SCIRT Document Naming Manual - 1 Page                                |
| Open Project Folder (Explorer) OPE                                                                                                    |                                                        | Mask 1.5 MText/Dim MASK15              | View SCIRT Document Naming Manual - Full Doc.                             |
|                                                                                                    |                                                        | Append (NEW) to Text XNEW              | View SCIRT CAD Customisation Manual (Revision B - Sept 2013)              |
| 0. How XTRIM Works XTRIM? or XT0                                                                                                    |                                                        | Append X2, X3X10 to Text X2, X3        | X10 View SCIRT Floor Desk Layout Plan                                     |
| 1. Zoom / Locate Project Area XTRIMA or XT1                                                                                                    | STREET Name Insert (A-Z) STREET                        | Change Text String CHGTEX              | г                                                                         |
| 2. Place XTrim Boundary XTRIMP or XT2                                                                                                    | STREET Name Insert (STA) - A's Only STA                | Change Text - Original AutoCAD CHT     |                                                                           |
| 3. Save XTrim Bdy - Select Data - Run XTRIMS or XT3                                                                                               | Incost NOPTH Daint (Manual Potata) NOPTHD              | Copy Text (Dtext, MText, MLeaders) CT  |                                                                           |
| XRef-IN Project Files 'Overlay' XT5                                                                                                    | Insert NORTH Point (Align to VIEWPORT) NVP             | Text Angle Change (User) TA            |                                                                           |
| XRef-IN Millimetres Drawing XTMM                                                                                                    | Insert NORTH Point (Align to Rotated XRef) NPX         | Text Angle 0 degs T0                   |                                                                           |
| PRE Quake Images ON PREQON (use XRef Detach to remove them)                                                                                       | Rotate 180 degs (BLOCKs / TEXT) R180                   | Text Angle 90 degs T90                 | Select Item Relaxy To Invert                                              |
| POST Quake Images ON POSTQON (use XRef Detach to remove them)                                                                                     | BLOCK Replace BLOCKREP                                 | Text Replace (Command Line) REP        |                                                                           |
| Title Block - Attrib TAGS and Layout Name Refresh TAGS                                                                                            | PLine Auto-Join PLJ                                    | Text Swap (DText, MText) SWAP          |                                                                           |
| Title Block - Set REVISION Lines SRL                                                                                                    | Break @ One-Point BA                                   | Text Auto-Increment AINC               |                                                                           |
| Title Block - Open Excel Register OER                                                                                                    | Break Point 2 Point BF                                 | Convert Text Value to % (1 in Value) % | Existing Services Legend                                                  |
| Title Block - Extract Multiple DWGs to .CSV file ETTL                                                                                             | WipeOut Frame Toggle WF                                | Text 2 MText (Join Text Lines) T2M     | Stormwater Legend                                                         |
| Title Block - Update MULTIPLE DWGs (from EXCEL Drg Register) MTTL                                                                                 | V/FW/PORTs - Lock VPL                                  | Text 2 MText (Leave Individual) 12MM   | Stormwater Repair Plan Legend                                             |
| Title Block - Update CURRENT DWG (from EXCEL Drg Register) TTL                                                                                    | VIEWPORTs - UnLock VPU                                 | MLeader RESET to ZERO Elev MLZ         | Wastewater Legend                                                         |
| 12d Ex Services Translate ExServTran                                                                                                    | VIEWPORTs - Set/Update Layer VPS                       |                                        | Wastewater Pressure Legend<br>Wastewater Pressure Legend for Long Section |
| 12d Plan Alignment Translate (All Disciplines) - Single PTrans                                                                                    | FREEZE Layer VIEWPORT Only FRX                         |                                        | Wastewater Repair Plan Legend                                             |
| 12d Long Section Translate (All Disciplines) - Multiple MLSTrans                                                                                  | FREEZE Layer MAIN Object FR1                           |                                        | Wastewater Patches and Lining Legend 1-500                                |
| 12d X-Section Translate (All Disciplines) - Multiple MXSTrans<br>12d Current DWG (All Disciplines) - Only Does Full LAVER Refresh - Single STrans | FREEZE Layer NESTED Object FR2                         |                                        | Water Legend                                                              |
|                                                                                                    | Send LAYER to FRONT SLF                                |                                        | Water Legend Schematic                                                    |
| GENERATE WWW Wastewater Key Plan WWWKEYPLAN GENERATE WWW Wastewater Sheet (from Key Plan) WWWEPFT                                                 | Send LAYER to BACK SLB                                 |                                        | Water Legend Schematic Symbols Addendum                                   |
| GENERATE SW Stormwater Key Plan SWKEYPLAN                                                                                                    | Send OBJECTs to Front SF                               |                                        | Vacuum Sewer Legend                                                       |
| GENERATE SW Stormwater Sheet (from Key Plan) SWSHEET                                                                                              | Send OJBECTs to Back SB                                |                                        | Roading Legend Standard                                                   |
| GENERATE RD Roading Key Plan RDKEYPLAN                                                                                                    | Select Blocks via Specific Attribute and Value SEL_ATT |                                        | Roading Legend for Surface Reconstruction                                 |
| GENERATE RD Roading Key Plan Save RDKEYPLANSAVE                                                                                                   | Select via User Filter (faster than QSelect) SS        |                                        | Roading Legend for Surface Reconstruction and SW Patch Repair             |
| Scherkeite Ro Roading Sneet (rom Rey Plan) RUSHEET                                                                                                | Feet 2 Metre Conversion (cmd Line) F2M                 |                                        |                                                                           |
| Export BLOCK Co-ords Only BLOCKOUT<br>Export BLOCK ID's with Co-ords BLOCKEYTRACT                                                                 |                                                        |                                        |                                                                           |
| Export PLine Co-ords PLEXPORT                                                                                                    |                                                        |                                        |                                                                           |
| Export PLine Coords (DISPLAY only) PLAREA                                                                                                    |                                                        |                                        |                                                                           |

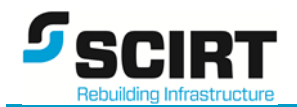

#### 3.1. SCIRT Tools

The following tools have been added to the SCIRT Tools menu:

| Tool / Utility                                    | Short-cut Key-in | Description / Command usage                                                                                                    |
|---------------------------------------------------|------------------|----------------------------------------------------------------------------------------------------|
| Viewport FINDER                                   | VF               | Locates selected viewport (in PSpace) and switches to Model space and zooms to same view.                                                                                                    |
| Viewport ROTATE 2-Point                           | RV               | Rotates viewport using to 2 points from Modelspace . Maintains viewport scale                                                                                                    |
| SET REV Table Lines to Last Rev                   | SRL              | Sets the revision outlines (lines) to the latest rev visible.                                                                                                    |
| Calc Line/PLine Lengths                           | ADDLEN           | Calculates a total for all selected Lines, Plines, Arcs. Returns value at command line.                                                                                                    |
| LAYOUT TABs to DWGs                               | Layouts2Dwgs     | Splits a multi-tab layout drawing into separate drawing files. Asks for Prefix and appends the Layout Tab Name. Make sure the Layout Tab names are named as per the final filename eg. Prefix say = A- and Layout name is 10511-DE-RW-DG-9000 9003 |
|                                                   |                  | Output file: A-10511-DE-RW-90009003.dwg Rename and delete A-                                                                                                    |
| Open Project Folder (Explorer)                    | OPF              | Open Current Drawing Project Folder                                                                                                    |
| XTrim GIS Data                                    |                  | XTRIM selected GIS Data to user defined boundary.                                                                                                    |
| 0. How XTRIM Work                                 | XTRIM? or XT0    | Help information for all Steps 1 to 3.                                                                                                    |
| 1. Zoom / Locate Project Area                     | XTRIMA or XT1    | Loads property boundaries and allows user to zoom to project area.                                                                                                    |
| 2. Place XTrim Boundary                           | XTRIMP or XT2    | User to draw boundary around project area.                                                                                                    |
| 3. Save XTrim bdy - Select data – Run             | XTRIMS or XT3    | Saves current XTrim boundary, allows user to select data to trim and runs clip process                                                                                                    |
|                                                   |                  | File created is XTrim_Bdy_Coords_(DO_NOT_DELETE).dwg stored in .\Drawings\ folder                                                                                                    |
| XRef-IN Project File 'Overlay'                    | XT5              | Lists all XRef's available in current project folder to be XRef load using Overlay.                                                                                                    |
| XRef-IN Millimetres Drawing                       | ХТММ             | Drawings are placed at 0,0,0 and WORLD UCS and on Layer XRefs                                                                                                    |
| PRE Quake Image ON                                | PREQON           | Loads PRE Quake Images from Grid layout – Type number only of cell to load                                                                                                    |
| POST Quake Image ON                               | POSTQON          | Loads POSR Quake Images from Grid layout – Type number only of cell to load                                                                                                    |
|                                                   |                  | To unload imagery use XRef Detach                                                                                                    |
| Title Block – Attrib TAGS and Layout Name Refresh | TAGS             | Replaces current Title Block Tags with latest version from SCIRT network.                                                                                                    |
|                                                   |                  | Transfers all data into refreshed Title Tags (Attributes).                                                                                                    |
|                                                   |                  | Updates the Layout Tab to SCIRT filename.                                                                                                    |
|                                                   |                  | Must be used whenever a SCIRT Border is modified by CAD Manager.                                                                                                    |

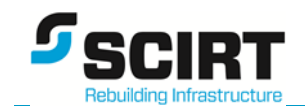

| Title Block - Set REVISION Lines                                                                                 | SRL                    | Sets the REVISION Table outlines (lines) to the latest revision shown.                              |  |  |
|----------------------------------------------------------------------------------------------------|------------------------|----------------------------------------------------------------------------------------------------|--|--|
| Title Block - Open Excel Register                                                                                | OER                    | Open current project drawing register for editing                                                   |  |  |
| Title Block - Extract Multiple DWGs to .CSV file                                                                 | ETTL                   | Extract current project select drawings to .CSV Excel file                                          |  |  |
| Title Block - Update MULTIPLE DWGs<br>(from EXCEL Drg Register)                                                  | MTTL                   | Update current project multiple drawings with data from drawing register                            |  |  |
| Title Block - Update CURRENT DWG<br>(from EXCEL Drg Register)                                                    | TTL                    | Update current drawing with data from drawing register                                              |  |  |
| 12d Translators NOTE: ALL drawings will be created i                                                             | n the\Transfer\ main f | older for the PLAN GENERATORS to use. Move once GENERATORs complete                                 |  |  |
| 12d Ex Services Translate                                                                                        | ExServTrans            | Translate Ex services data exported from 12d to AutoCAD standards, symbols, layers.                 |  |  |
|                                                                                                    |                        | Make sure Survey data is Turned OFF before exporting from 12d                                       |  |  |
| 12d Plan Alignment Translate (All Disciplines) – Single                                                          | PTrans                 | Translate Plan Alignment exported from 12d to AutoCAD SCIRT standards.                              |  |  |
|                                                                                                    |                        | Works across ALL Disciplines                                                                        |  |  |
|                                                                                                    |                        | Format: example<br>x10860-DESIGN-PLAN-RD_Alignment.dwg                                              |  |  |
| 12d Long Section Translate (All Disciplines) – Multiple                                                          | MLSTrans               | Translate Multiple Long Sections exported from 12d.                                                 |  |  |
|                                                                                                    |                        | String Name with First & Last Manholes creates unique LS filename.                                  |  |  |
|                                                                                                    |                        | Format: example<br>x10860-DESIGN-LS-WW-RICHARDSON TCE_WWMH-10860-7 to WWMH-17018.dwg                |  |  |
| 12d X-Section Translate (All Disciplines) - Multiple                                                             | MXSTrans               | Translate Multiple Cross Sections exported from 12d.                                                |  |  |
|                                                                                                    |                        | Street Name with Lowest & Highest section chainage creates unique XS filename.                      |  |  |
|                                                                                                    |                        | Format: example<br>x10860-DESIGN-XS-RD_RICHARDSON TCE_Dist 0.00 to 40.00.dwg                        |  |  |
| 12d Current DWG (All Disciplines) – Only Does Full<br>LAYER Refresh - Single                                     | STRANS                 | Translate current drawing exported from 12d. Only processes Layers (now) to current SCIRT standards |  |  |
| GENERATE NOTE: ALL drawings from 12d Translators (above) MUST be in the\Transfer\ folder for these tools to work |                        |                                                                                                    |  |  |
| GENERATE WW Wastewater Key Plan                                                                                  | WWKEYPLAN              | Creates WW Key Plan from Plan Alignment and LS Translations completed in tools above.               |  |  |
|                                                                                                    |                        | These Files Must exist:                                                                             |  |  |
|                                                                                                    |                        | \Drawings\Admin\LS-WW-START-END_Data.csv                                                            |  |  |
|                                                                                                    |                        | \Drawings\Transfer\xNNNNN-DESIGN-PLAN-WW_Alignment_IDs.dwg                                          |  |  |

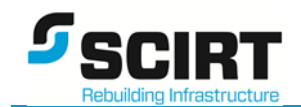

| GENERATE WW Wastewater Sheet              | WWSHEET       | Create Plan and Long Section drawings from WW Key Plan (tool above)                                                                                       |
|-------------------------------------------|---------------|----------------------------------------------------------------------------------------------------|
| (from Key Plan)                           |               | User to selects XRefs to Overlay onto every drawing. These must be copied from the\Drawings\ folder beforehand.                                           |
| GENERATE SW Wastewater Key Plan           | SWKEYPLAN     | Creates SW Key Plan from Plan Alignment and LS Translations completed in tools above.                                                                     |
|                                           |               | These Files Must exist:                                                                                                    |
|                                           |               | \Drawings\Admin\LS-SW-START-END_Data.csv                                                                                                    |
|                                           |               | \Drawings\Transfer\xNNNN-DESIGN-PLAN-SW_Alignment_IDs.dwg                                                                                                 |
| GENERATE SW Wastewater Sheet              | SWSHEET       | Create Plan and Long Section drawings from SW Key Plan (tool above)                                                                                       |
| (from Key Plan)                           |               | User to selects XRefs to Overlay onto every drawing. These must be copied from the\Drawings\ folder beforehand.                                           |
| GENERATE RD Roading Key Plan              | RDKEYPLAN     | Creates RD Key Plan from Plan Alignment and LS Translations completed in tools above.                                                                     |
|                                           |               | These Files Must exist:                                                                                                    |
|                                           |               | \Drawings\Transfer\xNNNNN-DESIGN-LS-RD_RS RD01_Dist 0.00 to 116.54.dwg<br>\Drawings\Transfer\xNNNNN-DESIGN-LS-RD_RS RD01_Dist 116.54 to 200.00.dwg<br>etc |
| GENERATE RD Roading Key Plan Save         | RDKEYPLANSAVE | Save RD Key Plan as xNNNN-DESIGN-PLAN-RD_Alignment_Key_Plan_Sheets.dwg                                                                                    |
| GENERATE RD Roading Sheet (from Key Plan) | RDSHEET       | Create Plan and Long Section drawings from RD Key Plan (tool above)                                                                                       |
|                                           |               | User to selects XRefs to Overlay onto every drawing. These must be copied from the\Drawings\ folder beforehand.                                           |
| Export BLOCK Co-ords Only                 | BLOCKOUT      | Exports X,Y co-ordinates only for selected blocks                                                                                                    |
| Export BLOCK ID's with Co-ords            | BLOCKEXTRACT  | Exports Specific Block and TAG name only with ID and co-ords to .CSV FILE                                                                                 |
| Export PLine Co-ords                      | PLEXPORT      | Exports PLine vertices to .CSV FILE                                                                                                    |
| Export PLine Co-ords (DISPLAY only)       | PLAREA        | Displays selected polyline areas and total area (Closed PLines)                                                                                           |

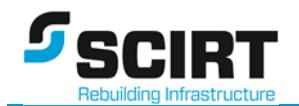

## 3.2. SCIRT Draw/Modify

The following tools are available from this menu:

| Tool / Utility                            | Short-cut Key-in | Description / Command usage                                                                                       |
|-------------------------------------------|------------------|----------------------------------------------------------------------------------------------------|
| STREET Name Insert (A-Z)                  | STREET           | Enter A – Z and a list of Street Names appears for that letter to choose (double-click).                          |
|                                           |                  | Prompt asks: Is Street (M)ain or (S)ide street: <s>: Enter M or S (S is default)</s>                              |
|                                           |                  | M = 7mm text, S = 5mm text                                                                                        |
| STREET Name Insert (STA) – A's Only       | STA to STZ       | Quick List of Street Names appears for that letter.                                                               |
|                                           |                  | Same prompt as above.                                                                                             |
| STREET Name Insert Rotate (from GIS Data) | SNIR             | Insert Street Names into either Plan/LongSection or Layout Plan                                                   |
|                                           |                  | These XTrim Files must be present:                                                                                |
|                                           |                  | xNNNN-GIS-RoadNames-Full-Names.dwg - for Plan/LongSection<br>xNNNN-GIS-RoadNames-Abbv-Names.dwg - for Layout Plan |
| Insert NORTH Point (Manual Rotate)        | NORTHP           | Place North Symbol and allow user to rotate                                                                       |
| Insert NORTH Point (Set from VIEWPORT)    | NVP              | Place North Symbol aligned to selected ViewPort. User to position.                                                |
| Insert NORTH Point (Aligned to XRef)      | NPX              | Place North Symbol aligned to XRef. Useful when XRef has been rotated in drawing.                                 |
| Rotate 180 degs (BLOCKs / TEXT)           | R180             | Rotate selected blocks and objects 180 degs exactly                                                               |
| BLOCK Replace                             | BLOCKREP         | Replace EXISTING block with NEW block. CAREFUL !! (See CAD Tech lead first)                                       |
| PLine Auto-Join                           | PLJ              | PLine Auto-Join based on first LINE or PLINE selected. Adopts settings of first object picked                     |
| Break @ One Point                         | ВА               | Quick Break AT One point. Select object and pick a Break point.                                                   |
| Break Point 2 Point                       | BF               | Quick Break Point to Point. Select object and pick start and end break points                                     |
| FLIP Objects About Vertical Axis          | FLV              | Flip (Mirror) objects about a Y-Axis. Select objects and pick ONE point                                           |
| WIPEOUT Frame Toggle                      | WF               | WIPEOUT Frames ON/OFF Toggle                                                                                      |
| VIEWPORTs Lock                            | VPL              | Viewport Quick LOCK (ALL)                                                                                         |
| VIEWPORTs UnLock                          | VPU              | Viewport Quick UNLOCK (ALL)                                                                                       |

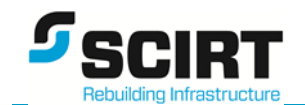

| VIEWPORTs Set/Update Layer                     | VPS     | Viewport Quick change to layer G-ANNO-VPORT (ALL)                                                                                                    |  |  |
|------------------------------------------------|---------|----------------------------------------------------------------------------------------------------|--|--|
| Freeze VIEWPORT Layer Only FRX                 |         | Viewport Freeze layer – Works with XRefs                                                                                                    |  |  |
| Freeze Layer MAIN Object                       | FR1     | Freeze layer of MAIN object                                                                                                    |  |  |
| Freeze Layer NESTED Object                     | FR2     | Freeze layer of NESTED object                                                                                                    |  |  |
| Send LAYER to BACK                             | SLB     | Send Selected LAYER to Back                                                                                                    |  |  |
| Send LAYER to FRONT                            | SLF     | Send Selected LAYER to Front                                                                                                    |  |  |
| Send OBJECTs to BACK                           | SB      | Send selected objects to BACK                                                                                                    |  |  |
| Send OBJECTs to FRONT                          | SF      | Send selected objects to FRONT                                                                                                    |  |  |
| Select Blocks via Specific Attribute and Value | SEL_ATT | Select blocks using ATTRIB tag with an existing Value                                                                                                    |  |  |
| Select via User Filter (faster than QSelect)   | SS      | Get Selection Set from for chosen type:                                                                                                    |  |  |
|                                                |         | B or WB=BlockC or WC=ColourE or WE=EntityLI or WLI=LinetypeLA or WLA=LayerWCL=Window Current LayerLAP=Layer PickedVCL=Window Current Layer                        |  |  |
| Feet 2 Metre Conversion (cmd Line)             | F2M     | Convert Ft or M. Enter Feet then Inches. Variables saved !mm and !m<br>Practical Use: PLINE [pick start point] then type: !mm or !m as next co-ord. Can use ORTHO |  |  |

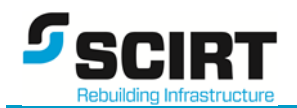

### 3.3. SCIRT TEXT/MLeader

| Tool / Utility                       | Short-cut Key-in | Description / Command usage                                               |
|--------------------------------------|------------------|---------------------------------------------------------------------------|
| MASK 1.1 MText/DIM                   | MASK11           | Mask MText or DIM with 1.1 Bounding box mask                              |
| MASK 1.2 MText/DIM                   | MASK             | Mask MText or DIM with 1.2 Bounding box mask (Default)                    |
| MASK 1.5 MText/DIM                   | MASK15           | Mask MText or DIM with 1.5 Bounding box mask                              |
| Add Prefix Suffix                    | TXTPS            | Text Prefix and Suffix on any selected text                               |
| Append (NEW) to Text                 | XNEW             | Append (NEW) to any selected text                                         |
| Append X2, X3X10 to Text             | X2, X3, X4 X10   | Append X2, X3, X4 or X10 to any selected text eg POWER x3                 |
| Change Text String                   | CHGTEXT          | Find and replace text string pattern within MText or DText                |
| Change Text – Original CAD           | СНТ              | AutoCAD Original CHText command. For OLD Style Users                      |
| Copy Text (DText, MText, MLeaders)   | СТ               | Copy one piece of text between DText, MText, MLeaders                     |
| Copy Text (ATTRIB to ATTRIB)         | CT1              | Copy one pierce of ATTRIB text to another ATTRIB piece of text            |
| Text Angle Change (User)             | REP              | Change Text angle to user defined angle. 2 Points using NEArest required. |
| Text Angle 0 degs                    | SWAP             | Change Text angle to 0 degs (horizontal orientation)                      |
| Text Angle 90 degs                   | ТА               | Change Text angle to 90 degs (vertical orientation)                       |
| Text Replace (Command-Line)          | то               | Replace text string via command line                                      |
| Text Swap (DText, MText, MLeader)    | Т90              | Swap 2 pieces of Text or MText                                            |
| Text Auto-Increment                  | AINC             | Auto-Increment Text. eg WW2002 with increment of 1 = WW2003, WW2004       |
| Convert Text Value to % (1 in Value) | %                | Change Text to Percentage. eg 213 places text string 0.47% (1 in 213)     |
| Text 2 MText (Join Text Lines)       | T2M              | DText to MText and combines multiple lines into one string                |
| Text 2 MText (Leave Individual)      | T2MM             | DText to MText for selected text strings. No combining of text lines      |
| MLeader RESET to ZERO Elev.          | MLZ              | RESETs MLeaders that appear BOLD. Sets the Z elevation to 0.000           |

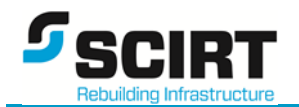

### 3.4. SCIRT Blocks

| Block / XRef                                                     | Short-cut Key-in | Description / Command usage                                   |
|------------------------------------------------------------------|------------------|---------------------------------------------------------------|
| CHECK PRINT - REDEFINE                                           |                  | Update CHECK PRINT Stamp if visible                           |
| CHECK PRINT – INSERT                                             |                  | Insert CHECK PRINT Stamp at Cursor and allow user to position |
| CO-ORDINATE STAMP – INSERT                                       |                  | Insert Designer to Provide Coordinates Stamp                  |
| Existing Services Legend                                         |                  |                                                               |
| Stormwater Legend                                                |                  |                                                               |
| Stormwater Repair Plan Legend                                    |                  | Xref Attach Legend as stated                                  |
| Wastewater Legend                                                |                  | Legends are located in F:\AutoCAD_Shared\Legends\ folder      |
| Wastewater Pressure Legend                                       |                  |                                                               |
| Wastewater Pressure Legend or Long Section                       |                  |                                                               |
| Wastewater Repair Plan Legend                                    |                  |                                                               |
| Wastewater Patches and Lining Legend 1-500                       |                  |                                                               |
| Water Legend                                                     |                  |                                                               |
| Water Legend Schematic                                           |                  |                                                               |
| Water Legend Schematic Symbols Addendum                          |                  |                                                               |
| Vacuum Sewer Legend                                              |                  |                                                               |
| Roading Legend Standard                                          |                  |                                                               |
| Roading Legend for Surface Reconstruction                        |                  |                                                               |
| Roading Legend for Surface Reconstruction and<br>SW Patch Repair |                  |                                                               |

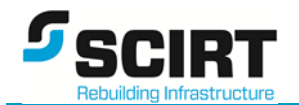

## 3.6. SCIRT CSS/SC Standard Drawings (under Development)

| Tools / Utility   | Short-cut Key-in | Description / Command usage                  |
|-------------------|------------------|----------------------------------------------|
| View CSS Details  | PGP              | Instant Load and Edit personal ACAD.PGP file |
|                   |                  |                                              |
| Under Development |                  |                                              |
|                   |                  |                                              |

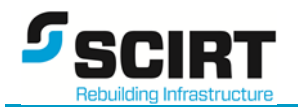

## 3.7. SCIRT Manage

| Tools / Utility                                 | Short-cut Key-in | Description / Command usage                                   |
|-------------------------------------------------|------------------|---------------------------------------------------------------|
| Edit Personal PGP (acad.pgp)                    | PGP              | Instant Load and Edit personal ACAD.PGP file                  |
| Re-Load Personal PGP                            | INIT             | Instant Re-Load of ACAD.PGP file. Similar to REINIT           |
| Map F Drive (Network CAD Library)               | -                | Maps Network F Drive access – will stay connected on re-login |
| View SCIRT Draughting Manual                    | -                | Open Draughting Manual PDF                                    |
| View SCIRT Document Naming Manual – 1 Page      | -                | Open Document Naming Manual - 1 Page PDF                      |
| View SCIRT Document Naming Manual – Full<br>Doc | -                | Open Document Naming Manual - Full Doc PDF                    |
| View SCIRT CAD Customisation manual             | -                | Open CAD Customisation Manual PDF                             |
| View SCIRT Floor Desk Layout Plan               | -                | Open SCIRT Floor Desk Layout PLAN PDF                         |

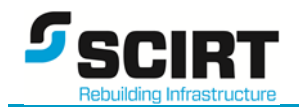

## 4. SCIRT Toolbars – Summary

#### 4.1. Printing and Titleblock Update

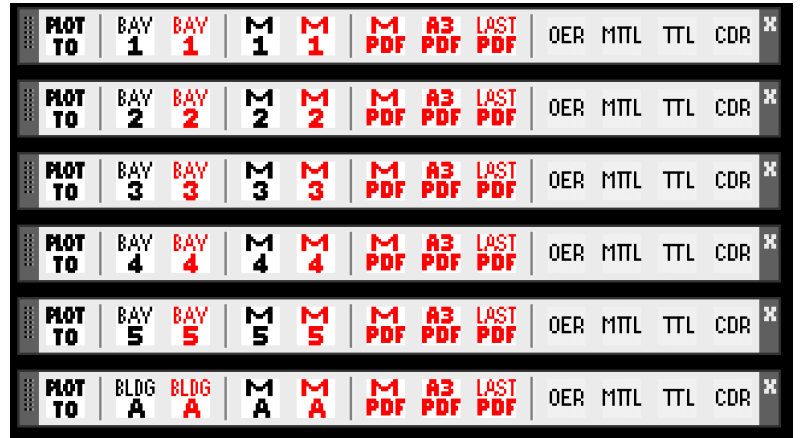

Bay #1 to 5 & A= A3 Current Drawing Black or Colour to Bay # Printer
M #1 to 5 & A = A3 Multi-Drawings Black or Colour to Bay # Printer
M PDF = A3 Multi-Drawing to PDF as individual sheet, SCIRT file naming
A3 PDF = A3 Current Drawing to SCIRT file naming convention
OER = Open Excel Register
MTTL = Multi-Title Block Update (from Excel Drawing Register)

**TTL** = Current Drawing Title Block Update (from Excel Drawing Register) **CDR** = Create Drawing Register

#### 4.2. MText and Set DIM Layer

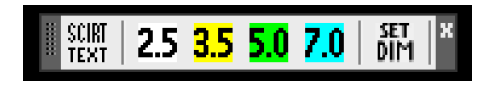

2.5, 3.5, 5.0 & 7.0 = Create MText at chosen text height on G-ANNO-TEXT-[text height] layer

**SET DIM** = Set Layer to G-ANNO-DIM

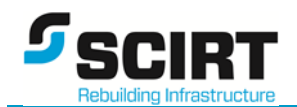

#### 4.3. Dimensions

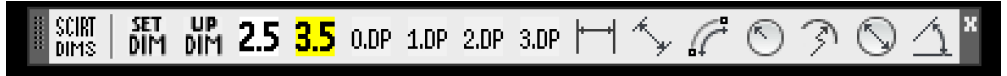

**SET DIM** = Set Layer to G-ANNO-DIM

**UP DIM** = Reset DIM variables when things are not working

**2.5 & 3.5** = Set DIM Text Height

0.DP, 1.DP, 2.DP & 3.DP = Set DIM Decimal Precision

DIM Types: Horizontal, Aligned, Arc, Radius, Jogged, Diameter & Angular all set DIM variables and Layer to G-ANNO-DIM

#### 4.4. 12d to AutoCAD Translators

**12d** Ex PLAN LONG X Corr SVY X Tran Serv Align Sect Sect DWG Data

All 12d data to be placed in...\Drawings\Transfer\.. folder under a DATE Stamped (eg 2013-MM-DD) with description format.

- **Ex Serv** = Translate Ex Service to SCIRT AutoCAD Standards and file naming format
- **PLAN Align** = Translate PLAN Alignment to SCIRT AutoCAD Standards and file naming. Strips Manhole IDs to separate dwg file.
- LONG Sect = Translate Long Sections, record Start / End Manholes or Roading Chainage to SCIRT AutoCAD Standards
- **X Sect** = Translate Cross Sections, record Road Name, Start / End Section Chainage to SCIRT AutoCAD Standards.
- **Curr DWG** = Run Full Layer refresh of current drawing. (USE other Translators above before using this for better performance)
- **SVY Data** = Translate Survey Data to SCIRT AutoCAD Standards and file naming.

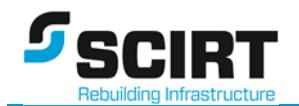

#### 4.5. Discipline Specific Tools

| <br>RD | GEN<br>KeyP | SAVE<br>Keyp | GEN<br>Shts | XREF<br>IN | RV  | VPS | NVP      | SN<br>IR | HN<br>IR | HN<br>A    | MM<br>Mhir | BM X<br>● |
|--------|-------------|--------------|-------------|------------|-----|-----|----------|----------|----------|------------|------------|-----------|
| <br>SW | GEN<br>KeyP | GEN<br>Shts  | XREF        | RV         | VPS | NVP | SN<br>IR | HN<br>IR | HN<br>A  | SW<br>MHIR | BM<br>●    | PRI X     |
| <br>MM | GEN<br>KeyP | GEN<br>Shts  | XREF        | RV         | VPS | NVP | SN<br>IR | HN<br>IR | HN<br>A  | WW<br>Mhir | BM<br>Ø    | PRI X     |

RD (Roading), SW (Stormwater) and WW (Wastewater) all use similar tools. These are duplicated into each discipline because not all users use all the disciplines and keeps common tools available in one toolbar.

- **GEN KeyP** = Generate Key Plan (SW, WW from .CSV and PLAN IDs), (RD from PLAN Alignment and Long Sections)
- **GEN Shts** = Generate Plan and Long Section Sheets. Create drawings from Key Plan drawing.
- **XREF IN** = XRef in Project xNNNNN drawings at 0,0,0 and WORLD UCS
- **RV** = Rotate View
- **VPS** = Viewport set to G-ANNO-VPORT layer
- **NVP** = North Point from Viewport
- **SNIR** = Street Name Insert Rotate
- **HNIR** = House Number Insert Rotate
- HNA = House Number Align
- **SWMHIR** = SW Stormwater Manhole ID insert rotate
- **WWMHIR** = WW Wastewater Manhole ID insert rotate
- **BM** = Benchmark Insert
- **PRI** = Patch Repair Insert

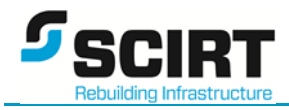

## 5. SCIRT Tool Palettes - Summary

#### SCIRT General

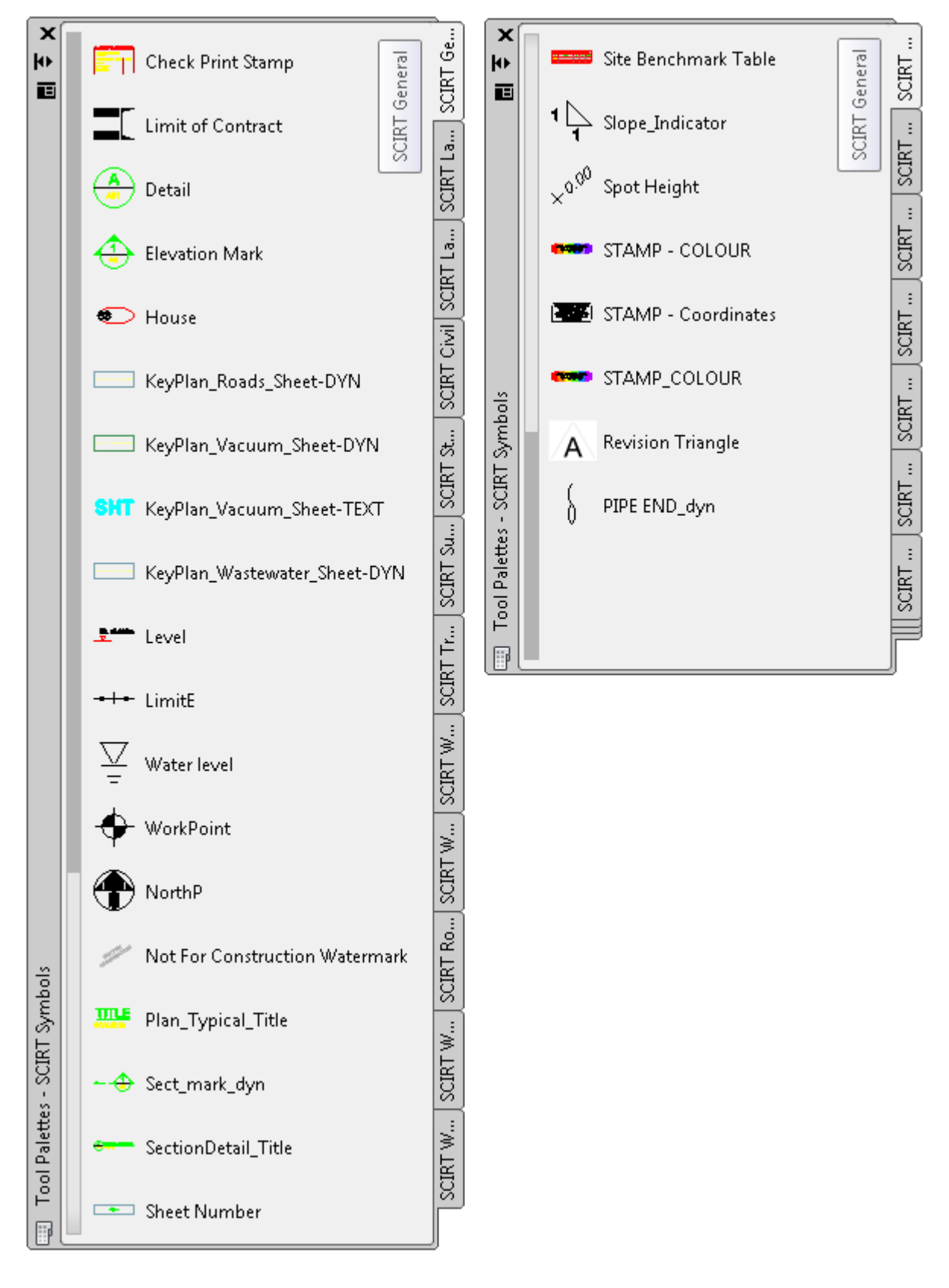

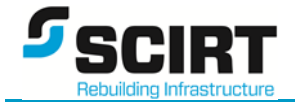

#### SCIRT Landscaping

#### SCIRT Landscaping Notes

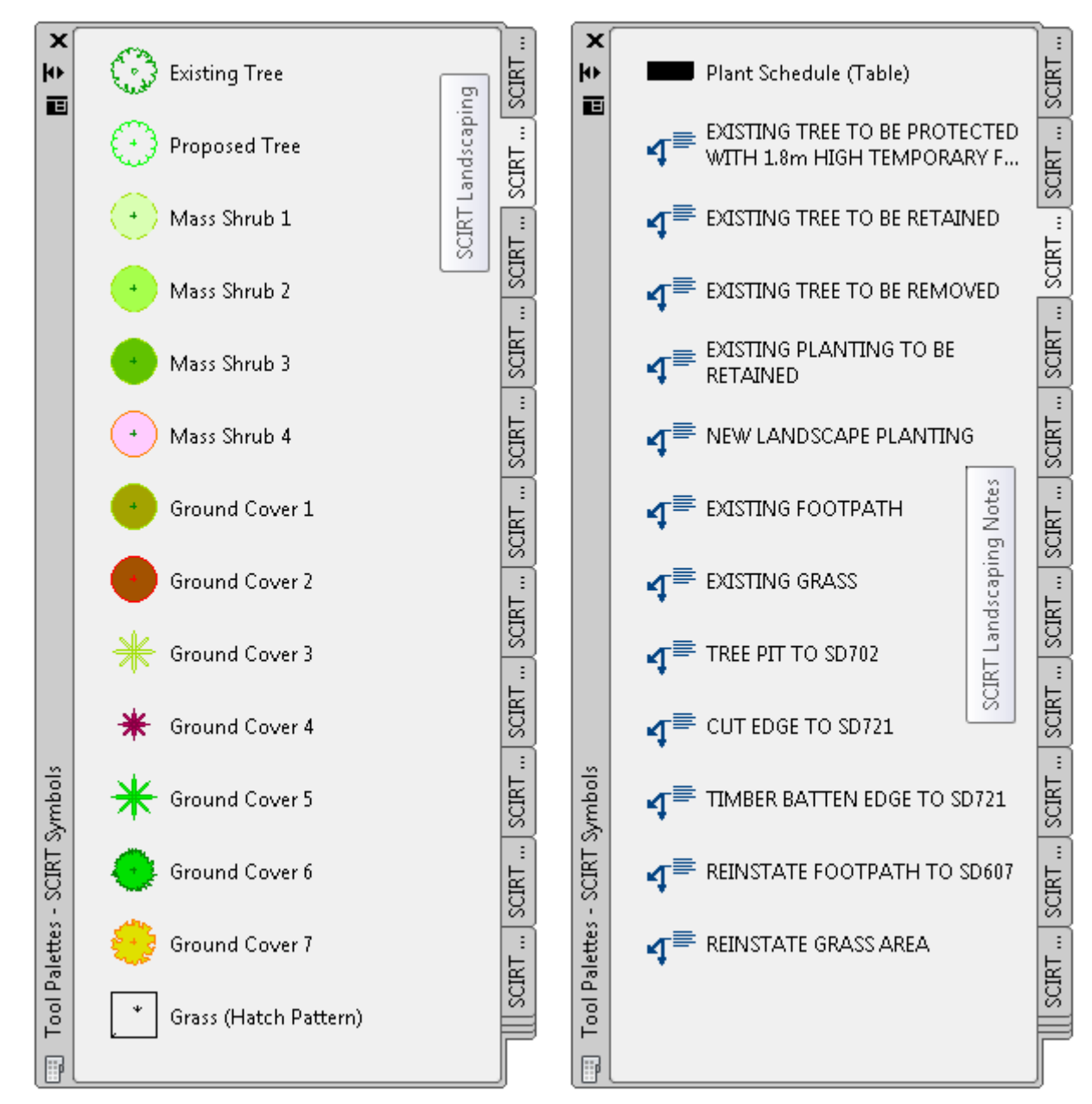

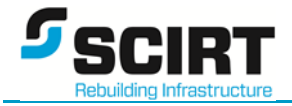

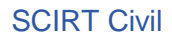

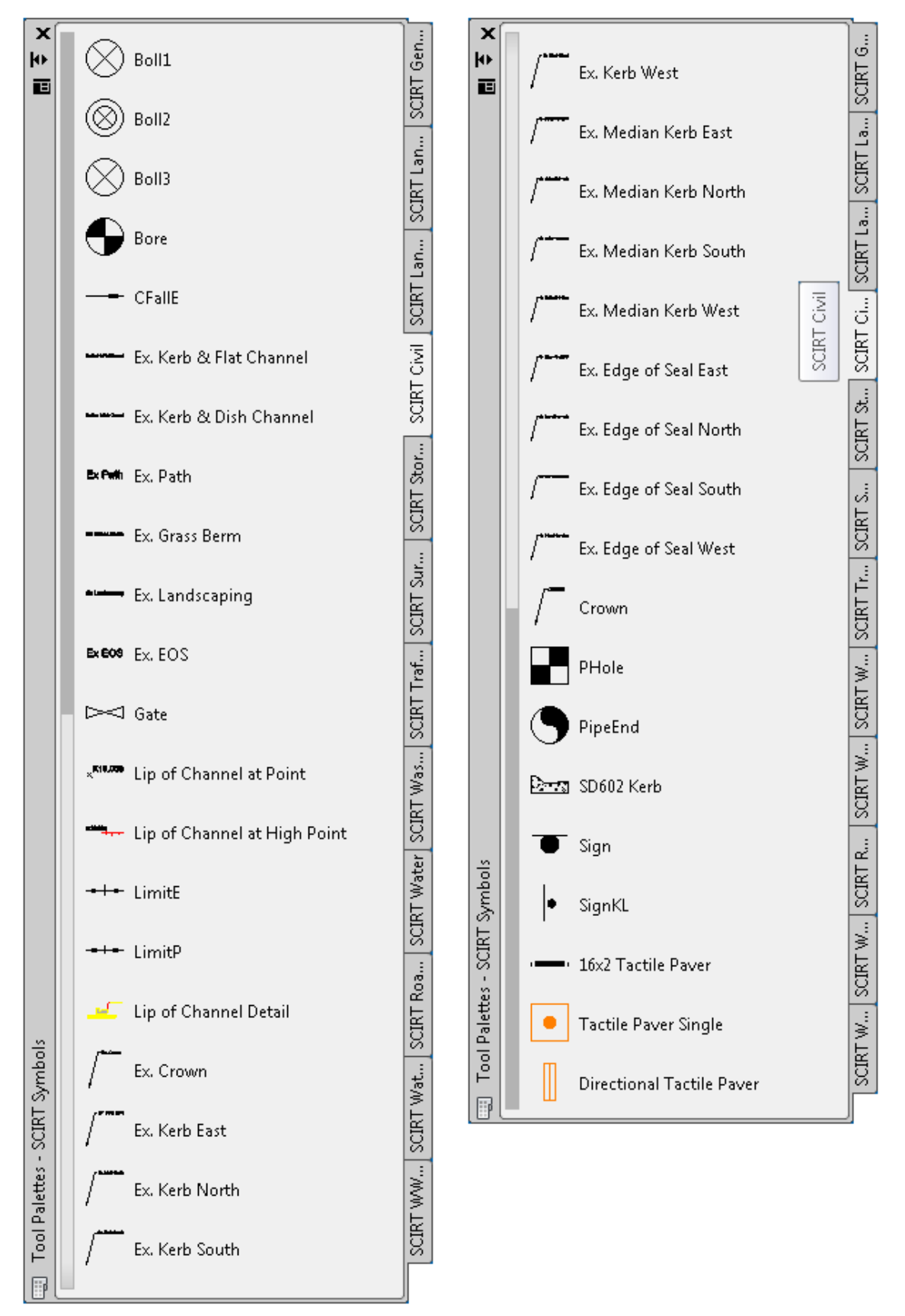

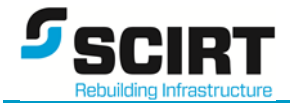

#### **SCIRT Stormwater**

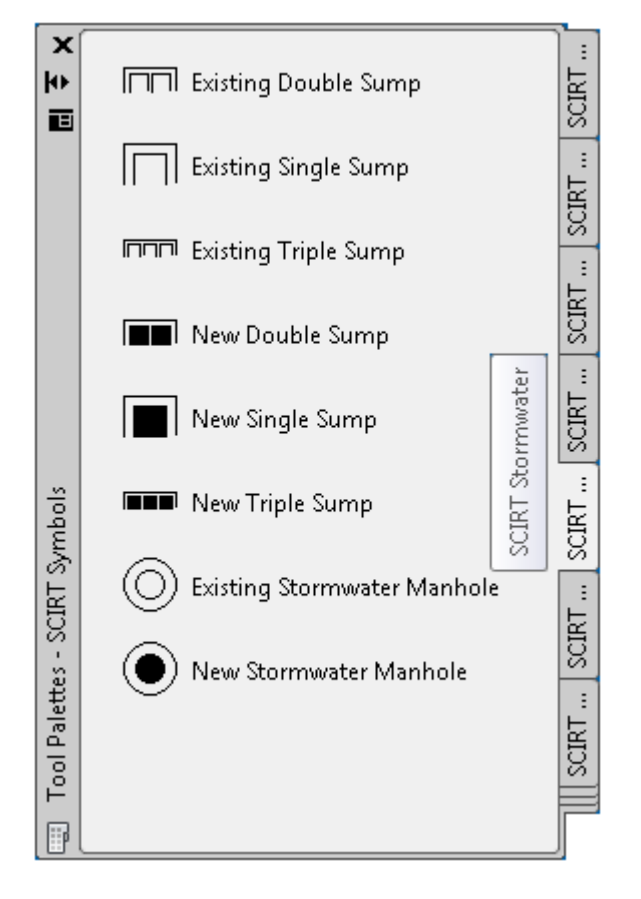

#### SCIRT Survey

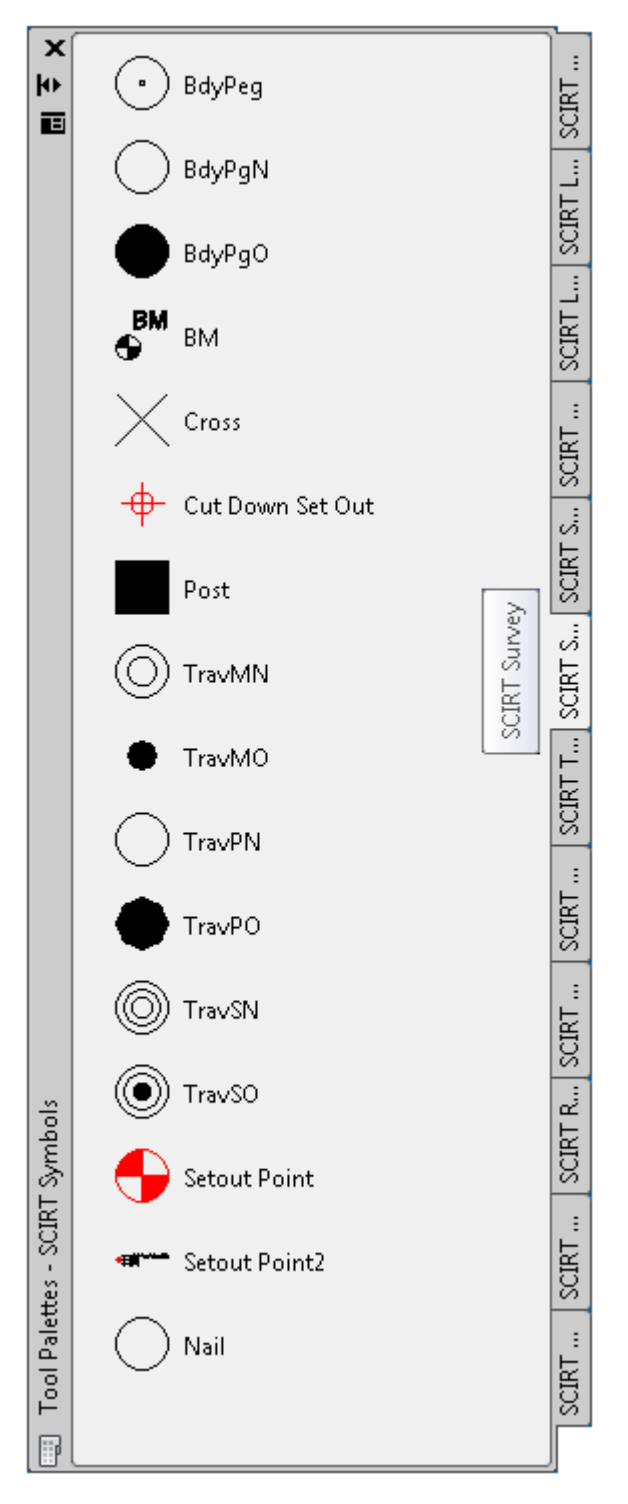

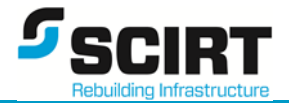

#### **SCIRT Traffic**

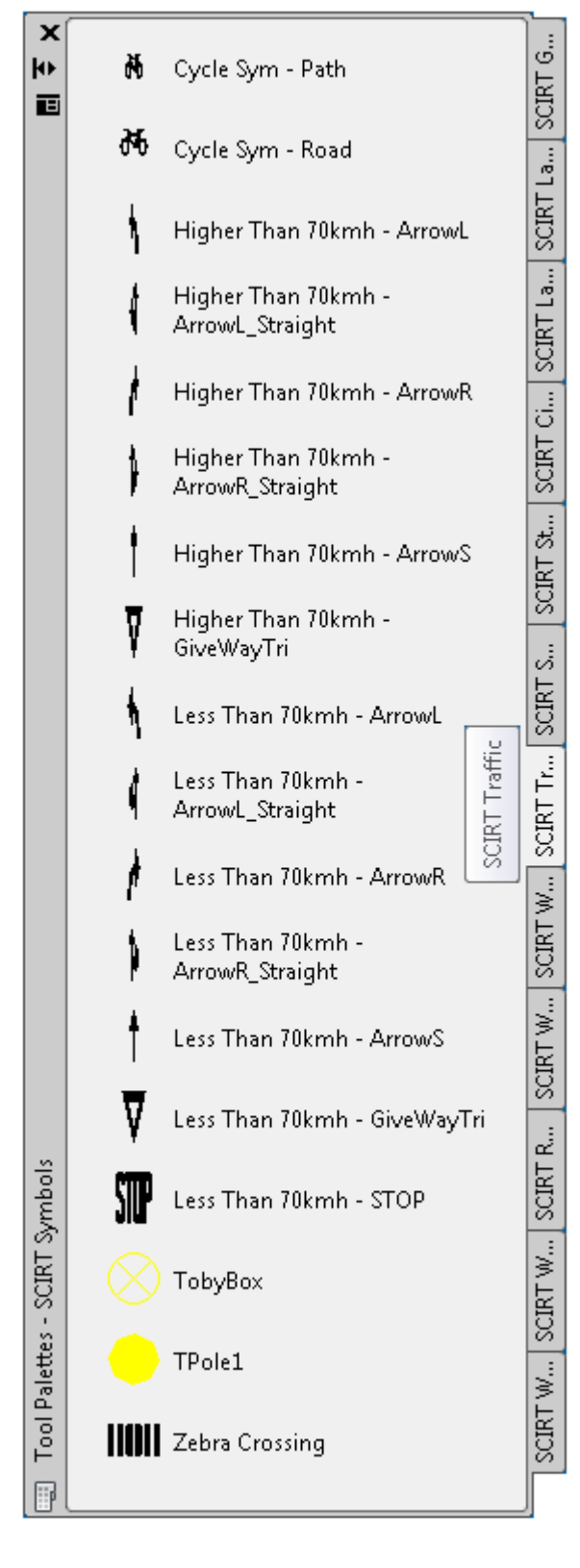

#### SCIRT Water

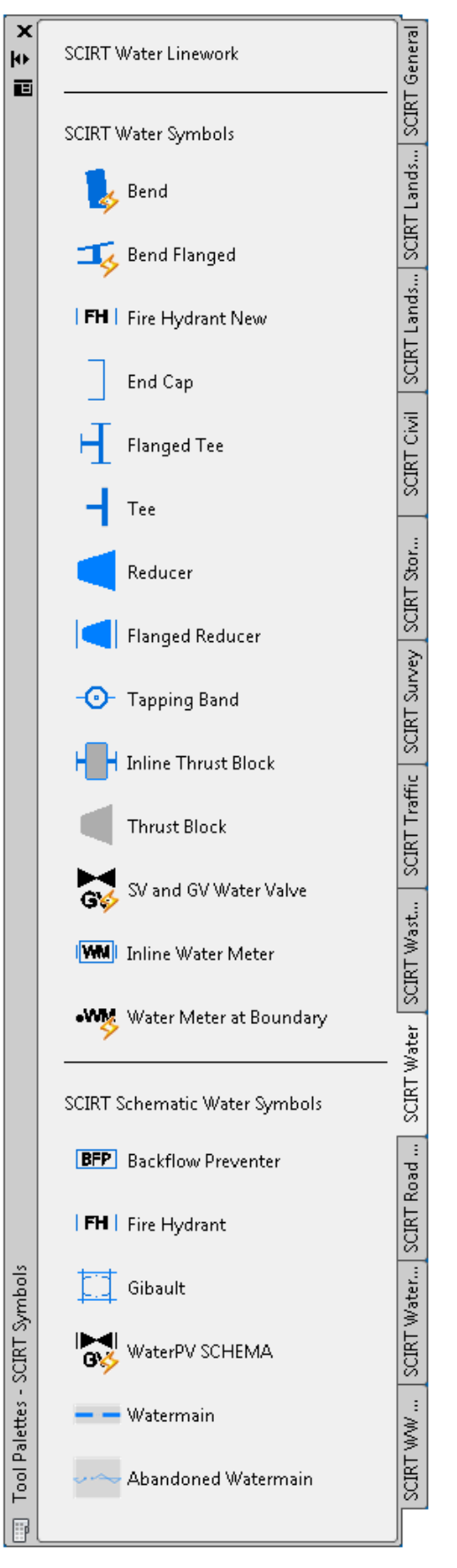

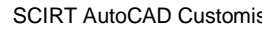

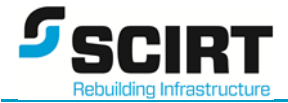

#### SCIRT Wastewater

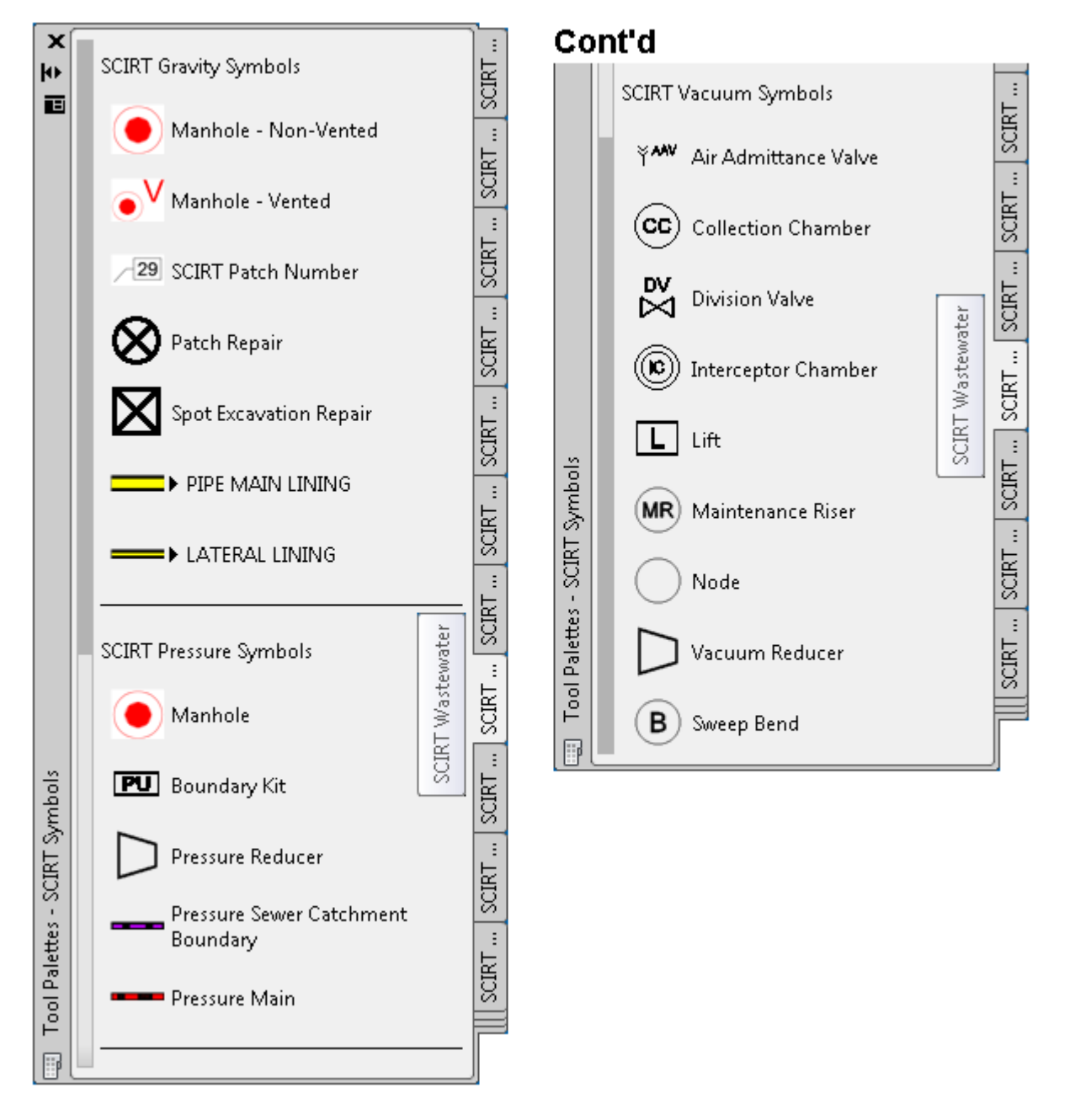

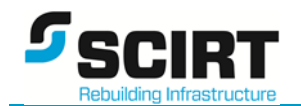

## 6. SCIRT Command Line only Tools - Summary

The following tools are current only available from the AutoCAD command line:

#### 6.1. General Commands

| Tools / Utility                             | Short-cut Key-in   | Description / Command usage                                                                     |
|---------------------------------------------|--------------------|-------------------------------------------------------------------------------------------------|
| Quick PREVIEW                               | PRE                | Quick Plot Preview – Works form MODEL and PAPER space                                           |
| OSNAP Quick Change Pre-sets                 | OS1, OS2, OS3, OS4 | Pre-set OSNAP settings. Will be user definable<br>OS1 = None OS2 = END, MID, CEN, NOD, QUA, INT |
|                                             |                    | OS3 = END, MID OS4 = END, MID, CEN, INT, EXT, INS                                               |
| Select Similar                              | SIM                | Activates SELECTSIMILAR command (Standard AutoCAD cmd)                                          |
| DIM Horizontal                              | DH                 | DIM Horizontal. Sets G-ANNO-DIM layer                                                           |
| DIM Vertical                                | DV                 | DIM Vertical. Sets G-ANNO-DIM layer                                                             |
| DIM Align                                   | DA                 | DIM Align. Sets G-ANNO-DIM layer                                                                |
| Get Text String (MText, MLeader, ATTRIB     | GETT               | Display Text String of selected text. Can be Nested in block or Xref                            |
| Batch Process (from User Defined .SCR file) | ВАТСН              | Run SCRIPT file over multiple drawings. Select Project and Drawing. Select predefined .SCR file |
|                                             |                    |                                                                                                 |

#### 6.2. 3D Specific Commands

| Tools / Utility                   | Short-cut Key-in | Description / Command usage                                                    |
|-----------------------------------|------------------|--------------------------------------------------------------------------------|
| Switch to 3DOrbit Mode            | 00               | 3D – Switch to 3D Orbit mode                                                   |
| UCS Twist in 45 deg increments    | UX, UY, UZ       | Rotate UCS around specific Axis in 45 deg increments.                          |
|                                   |                  | UX rotate around X-Axis UX rotate around Y-Axis UZ rotate around Z-Axis        |
| View Point (VPOINT) view Pre-sets | SE, NE, NW, SW   | Change to True 3D (Isometric View) view. VPOINT set relative to WORLD PLAN UCS |
|                                   |                  | SE = South-east View NE = North-east View                                      |
|                                   |                  | NW = North-west View SW = South-west View                                      |
| Switch to 3DOrbit Mode            | 00               | 3D – Switch to 3D Orbit mode                                                   |

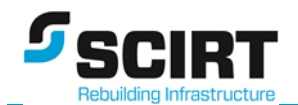

#### 6.3. SW, WW, RD Long Section Manual Adjusting Tools

While these are special tools for modifying long sections, it is recommended the 12d design be updated and be re-exported.

| Tools / Utility                                                        | Short-cut Key-in | Description / Command usage                                                     |
|------------------------------------------------------------------------|------------------|---------------------------------------------------------------------------------|
| Set New RL on WW Long Section.<br>1:50 Vert scale                      | SETRL_WW         | Draws a vertical line to the new RL height selected. Works on WW Long Sections  |
| Set New RL on RDLong Section.<br>1:20 Vert scale                       | SETRL_RDLS       | Draws a vertical line to the new RL height selected. Works on RD Long Sections  |
| Set New RL on RD Cross Section.<br>1:20 Vert scale                     | SETRL_RDXS       | Draws a vertical line to the new RL height selected. Works on RD Cross Sections |
| Get RL relative to Datum for WW Point on Long Section. 1:50 Vert Scale | GETRL_WW         | Displays actual RL of point on Long Section relative to Datum point and value   |
| Get Height of WW Long Section item<br>1:50 Vert scale                  | GETHT_WW         | Displays actual height between 2 points on Long Section. Scale 1:50 Vert        |
| Get Height of Roading Cross Section item<br>1:20 Vert scale            | GETHT_RDXS       | Displays actual height between 2 points on Road Cross Section                   |

#### 6.4. Program Developers and Advanced AutoCAD users

| Tools / Utility                            | Short-cut Key-in | Description / Command usage                                        |
|--------------------------------------------|------------------|--------------------------------------------------------------------|
| Get Entity DXF Data Code (Main Entity)     | NENT             | Display Object DXF CODE (MAIN object). Stores CODE in !aa variable |
| Get Entity DXF Date Code (NESTED Entities) | NENTL            | Display LAYER Name of Nested entity                                |
| Get ActiveX and DXF Data Code              | AXENT            | Display ActiveX and DXF Code for selected entity                   |
| Get ActiveX Data Only                      | AXENTONLY        | Display ActiveX Code only for selected entity                      |